## **Prenotazione Automatizzata**

Abbiamo collegato le agende del CUP al servizio di Prenoting Digitale. Basta cliccare sul link https://prenoting.grupposynergo.com/ accessibile anche dalla pagina dei nostri servizi online https://grupposynergo.com/servizionline e registrarsi. Si potrà poi prenotare sia in regime privato che in regime convenzionato, accedendo in prima persona alle nostre disponibilità.

> Cliccare su "Login". Nella schermata che si aprirà cliccare su "Inserisci un nuovo paziente".

Inserire i propri dati, incluso indirizzo email e numero telefonico (se si inserisce prima il codice fiscale alcuni campi verranno aggiornati automaticamente) e infine cliccare su "Registrati".

Controllare sul proprio indirizzo email l'arrivo dell'email di conferma da "Prenoting Synergo" e quindi cliccare su "Attiva Account".

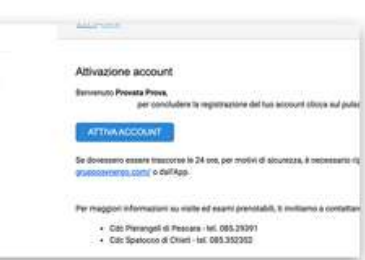

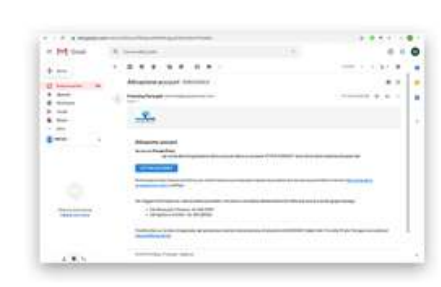

Per completare la registrazione è necessario accettare i "Termini e condizioni d'uso generali" del nostro servizio e poi cliccare su "Concludi Registrazione".

L'account è finalmente attivo

e puoi subito iniziare a prenotare!

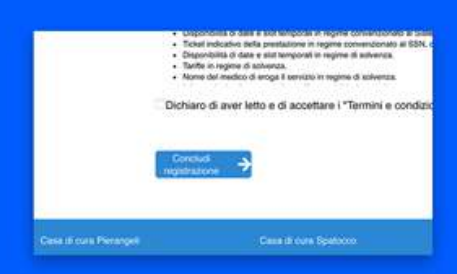

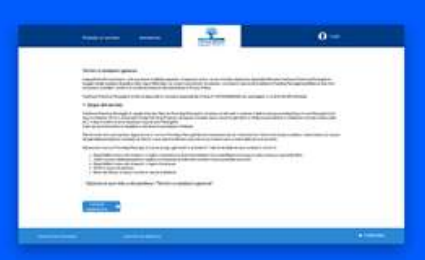

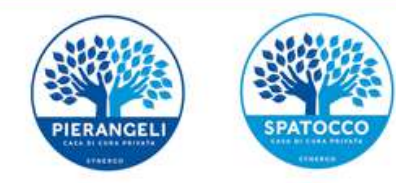

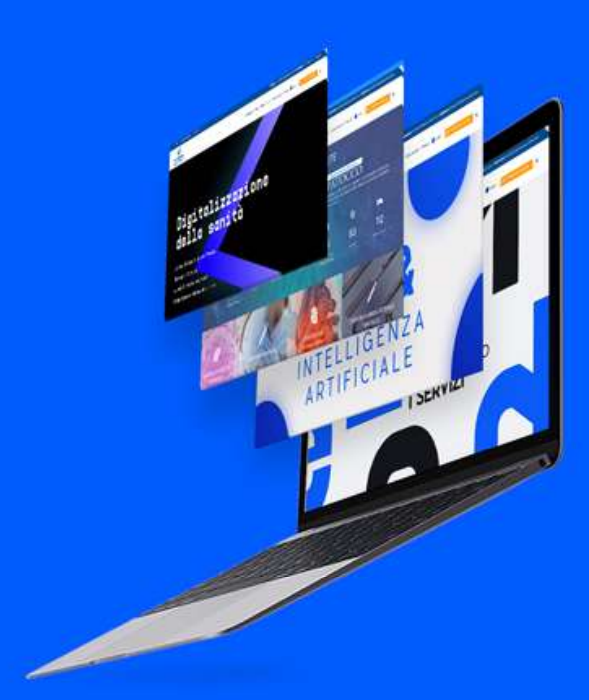

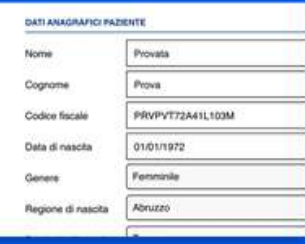

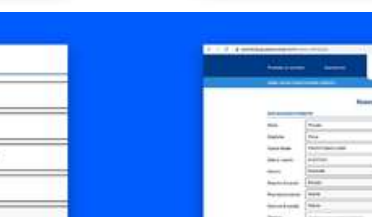